Upgrade your router, Part 2 By John Weigle, Editor, Channel Islands PCUG, CA January 2017 issue, The TOE www.cipcug.org jweigle (at) vcnet.com

Last month we covered the basic things you need to do to your home router from a security point of view.

This month we explore what you CAN do to enhance your router beyond what it could do when it was brand new out of the box. How is that possible? Simple – as we covered last month, companies don't make a lot of money

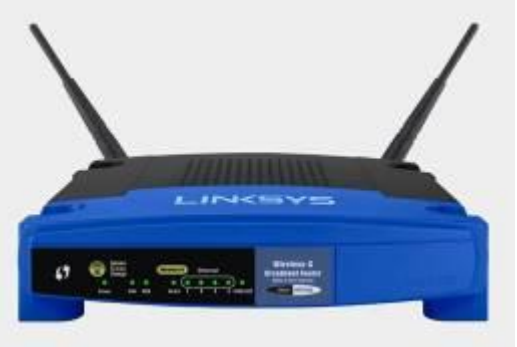

selling these devices and so are not motivated to do much to them once they've left the factory. The open source community have a whole different operating system for it based on Linux.

To see if your router can be upgraded, just put in to Google the model and the words "alternative firmware" and you should see many results. One website, DSLreports.com, give me many choices each with different features. http://www.dslreports.com/faq/10537

Wifibox <u>www.linksysinfo.org</u>
easy to use, home user oriented, good www interface
Sveasoft <u>www.sveasoft.com/modules/phpBB2</u>
oriented to the power user/WISP, focus on routing, repeaters
DD-WRT: <u>www.dd-wrt.com</u>
some advanced features VoIP, Kaid, etc.
OpenWRT <u>www.openwrt.org</u>
hacker's version, rw file system, for do-it-yourselfers
BatBox <u>www.batbox.org/wrt54g-linux.html</u>
easy to install distro that runs completely from RAM
HyperWRT: <u>www.hyperwrt.org</u>
Tomato: <u>www.polarcloud.com/tomato</u>

Since I had a problem in December with Tomato firmware, I will use DD-WRT for this process. Your choices will depend on what is available for you. Going to each of the websites and checking their database for your exact model and version will narrow down your choices. On this website I clicked on the Router Database link.

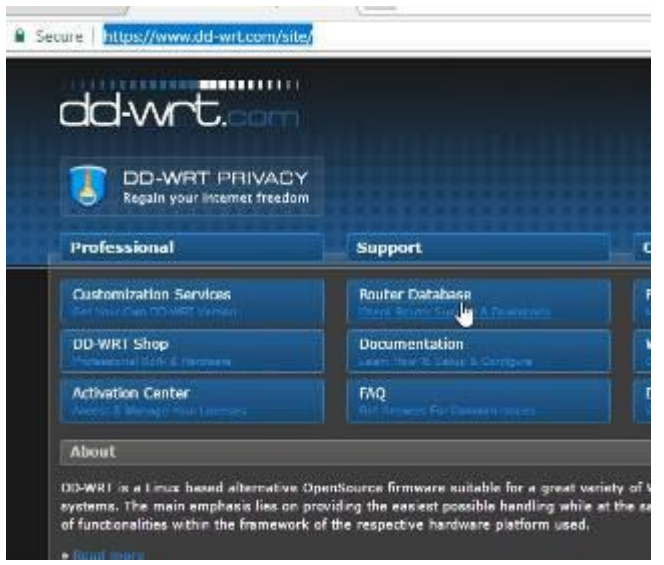

Putting in the model number WRT54G brings up many possibilities so that I had to narrow it down to mine. I found that info by logging into my router in a new tab in my browser as shown last month and on the top right of the screen – there it was: Firmware Version v3.0.

| dd-wrt.com                      |                           |                                |            | Firmware Version:       |                       |        |  |  |
|---------------------------------|---------------------------|--------------------------------|------------|-------------------------|-----------------------|--------|--|--|
| DD-WRT<br>Regain your in        | PRIVACY<br>ternet freedom |                                | v          | Vireless-G B            | roadband Router       | WRT54G |  |  |
| Professional<br>Router Database | Documentation             | Support<br>FAQ Other Downloads | ss<br>ions | Application<br>& Gaming | ns Administration     | Status |  |  |
| Router Database                 |                           |                                | C Addre    | ess Clone               | Advanced Routing      |        |  |  |
| wrt54g                          |                           |                                |            |                         |                       |        |  |  |
| 74 routers found                |                           |                                | Scrol      | ling down a             | and selecting         |        |  |  |
| Henulecturer                    | Hoder                     | Revision                       | Revis      | sion 3 brou             | aht me two differer   | nt     |  |  |
| unkevo                          | W0T110                    | 2                              | builde     | s with MAN              | IV choices and I      |        |  |  |
| Linksys                         | WRT1200AC                 | ,<br>v1                        |            |                         | of recent one Build   |        |  |  |
| Linkaya                         | WRT1200AC                 | v2                             | Selec      |                         | Strecent one Dulla    |        |  |  |
| Linksys                         | WRT120n                   | ?                              | 1489       | 6 and just v            | went with the         |        |  |  |
| Linksys                         | WRT15DN                   | 1.0/1.1                        | stand      | lard generi             | c. If I really wanted |        |  |  |
|                                 |                           |                                | bette      | r performar             | nce with Voice Ove    | er     |  |  |

Internet Protocol (VOIP) or setting up a Virtual Private Network (VPN) I would have selected one of those.

| Professional<br>Router Databas                                                      | Documentation                | FAQ                                                  | ort<br>Other Do | wnloads                                                                  | Community   |            |        |
|-------------------------------------------------------------------------------------|------------------------------|------------------------------------------------------|-----------------|--------------------------------------------------------------------------|-------------|------------|--------|
| n na na na na na na na na na na na na na                                            |                              | THE REAL PROPERTY.                                   |                 |                                                                          | _           | _          | _      |
| Kouter Databas                                                                      |                              |                                                      |                 |                                                                          |             |            |        |
| wrt54g                                                                              |                              |                                                      |                 |                                                                          |             |            |        |
| (Click into the sea                                                                 | rch field to return to the   | list)                                                |                 |                                                                          |             |            |        |
| Linksys WRT5                                                                        | 4G v3.0                      |                                                      |                 |                                                                          |             |            |        |
| Router details                                                                      |                              | Addits                                               | onal inform     | ation                                                                    |             |            |        |
| Chipset                                                                             | BCM4712                      | <ul> <li>DD-WRT Wiki: Linkeys WRT54G v3.0</li> </ul> |                 |                                                                          |             |            |        |
| RAM                                                                                 | 16 MB                        |                                                      |                 |                                                                          |             |            |        |
| FLASH                                                                               | 4 MB                         |                                                      |                 |                                                                          |             |            |        |
| Supported by                                                                        | v24 preSP2 [Beta] B          | uild 1489                                            | 6 🔻             |                                                                          |             |            |        |
| Description                                                                         |                              |                                                      |                 |                                                                          |             |            |        |
| Mini-Build require                                                                  | d for initial flashing via 1 | TFTP                                                 |                 |                                                                          |             |            | 2,89 1 |
|                                                                                     |                              |                                                      |                 |                                                                          |             |            |        |
| Micro Generic                                                                       |                              |                                                      |                 |                                                                          | generic bin | 2010-08-09 | 1,66 1 |
| Micro Generic<br>Micro_OLSRD Gen                                                    | eric                         |                                                      |                 |                                                                          |             |            |        |
| Micro Generic<br>Micro_OLSRD Gen<br>Mini Generic                                    | eric                         |                                                      |                 |                                                                          |             |            |        |
| Micro Generic<br>Micro_OLSRD Gen<br>Mini Generic<br>Standard Ge <u>neric</u>        | eric                         |                                                      |                 | dd-wrt.v24_mini_gener<br>dd-wrt.v24_std_genera                           |             |            |        |
| Micro Generic<br>Micro_OLSRD Gen<br>Mini Generic<br>Standard Generic<br>VPN Generic | eric                         |                                                      |                 | dd-wrt.v24_mini_gener<br>dd-wrt.v24_std_generii<br>dd-wrt.v24_vpr_generi |             |            |        |

When I clicked on the .bin file I was sure to remember where it downloaded (for me it was my Downloads folder)

Now the critical step takes me back to my tab with the route where I click on Administration and the Firmware Upgrade option.

| Setup                  | Wir   | eless | Security    | Access<br>Restrictions | Applications<br>& Gaming | Administra                   |
|------------------------|-------|-------|-------------|------------------------|--------------------------|------------------------------|
| Management             | 1     | Log   | Diagnostics | Factory Default        | s   Firmware U           | lpgrade                      |
| Router Pa              | ISSWO | ord:  |             | 0                      | U                        | Local F<br>change<br>from be |
| Re-enter t<br>confirm: | to    | ŀ     |             | (1)                    |                          | passwo<br>in the R           |
| Arress Se              | nver  |       |             | DC                     |                          | Web Ac                       |

Here is where I click on Choose File and go to my downloaded .bin file. Critical now is do not have anything running on your computer and pray the power does not go out for the next few minutes as you press the Upgrade button.

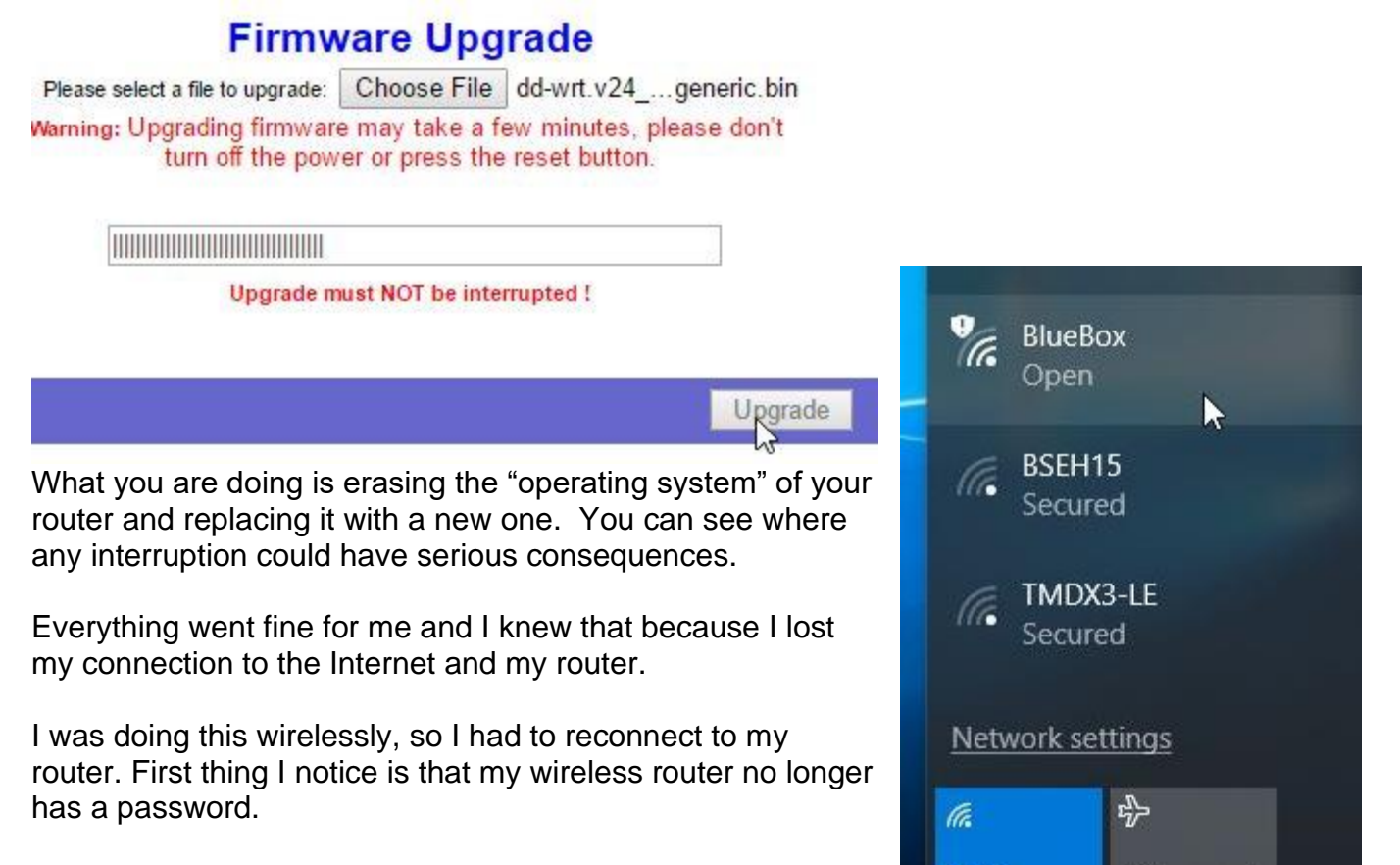

Wi-Fi

Airplane mode

へ 幅 ( ( 切)

I connect to it anyway and open my browser to start the setup of my "new" router.

First thing I need to know is the default username and password to talk to my router. Reading the documentation on the DDWRT website I find a username of <u>root</u> and admin is the password.

access Open browser – same ip address will bring you to your new interface for your router. In order to change settings, you need to log

| Firmware: DD-WRT v24-sp2 (08/07<br>Time: 11:24:51 up 2 min, load average: 0.16, 0.<br>WAN IP: 192.1/ |                                |                  |                |                   |  |  |
|----------------------------------------------------------------------------------------------------|--------------------------------|------------------|----------------|-------------------|--|--|
| Setup Wireless S                                                                                     | ervices Security Access Restri | ctions NAT / QoS | Administration | Status            |  |  |
| System Information                                                                                   |                                |                  |                |                   |  |  |
| Router                                                                                               |                                | Services         |                |                   |  |  |
| Router Name                                                                                          | WRT54G                         | DHCP Server      |                | Enabled           |  |  |
| Router Model                                                                                         | Linksys WRT54G/GL/GS           | WRT-radauth      |                | Disabled          |  |  |
| LAN MAC                                                                                              | 00:13:10:72:F0:5E              | WRT-rflow        |                | Disabled          |  |  |
| WAN MAC                                                                                              | 00:13:10:72:F0:5F              | MAC-upd          |                | Disabled          |  |  |
| Wireless MAC                                                                                         | 00:13:10:72:F0:60              | CIFS Automount   |                | Disabled          |  |  |
| WAN IP                                                                                               | 192.168.1.199                  | Sputnik Agent    |                | Disabled          |  |  |
| LAN IP                                                                                               | 192.168.7.1                    | 1                |                |                   |  |  |
|                                                                                                    |                                | Memory           |                |                   |  |  |
| Wireless                                                                                             |                                | Total Available  |                | 12.7 MB / 16.0 MB |  |  |
| Radio                                                                                                | Radio is On                    | Free             |                | 3.3 MB / 12.7 MB  |  |  |
| Mode                                                                                                 | AP                             | Used             |                | 9.4 MB / 12.7 MB  |  |  |
| Network                                                                                              | Mixed                          | Buffers          |                | 1.3 MB / 9.4 MB   |  |  |
| SSID                                                                                                 | BlueBox                        | Cached           |                | 3.8 MB / 9.4 MB   |  |  |
| Chappel                                                                                              | 10                             | Active           |                | 34 MR / 94 MR     |  |  |

With this new firmware, your username has changed. The new username is now **root** and password is now **admin**.

You will FIRST want to change that – YOUR username and password and also create a WIRELESS password. Here's how we do it. Click on the Administration tab and then Management. Change the router Username and Password

|             | Section 201 | ss Serv     | vices Security      | Access Restrict  | tions |
|-------------|-------------|-------------|---------------------|------------------|-------|
| Basic Se    | ettings     | Radius      | Wireless Security   | MAC Filter       | A     |
| Wirele      | ss Secu     | rity wl0    |                     |                  |       |
| Physical Ir | nterface    | wIO SSID [B | BlueBox] HWAddr [00 | ):13:10:72:F0:60 | ]     |
| Security    | Mode        |             | Disabled            | <b>▼</b> }       |       |

to what you like (I used my first name as the username and my last name as the password).

Next, turn on your wireless security and set the password by clicking on Wireless tab and then Wireless Security and you want security on.

| Wireless Security wl0                                                                    | I prefer WPA2                         |                 |                                                                                   |
|------------------------------------------------------------------------------------------|---------------------------------------|-----------------|-----------------------------------------------------------------------------------|
| Physical Interface wl0 SSID [BlueBo<br>Security Mode<br>WPA Algorithms<br>WPA Shared Key | WPA2 Personal  TKIP hotmyrealpassword | Unmas           | and I used the<br>same password I<br>had before.<br>Click on Apply<br>Settings    |
|                                                                                          | Save Apply Settings                   | (Derault: 3000, | These basic steps<br>apply to any<br>router whose<br>firmware can be<br>replaced. |